## دليل ادخال اولياء الامور على النظام

من شاشة الطالب نقوم بالنقر على تبويب اولياء الامور ومنها ننقر على زر اضافة

|           | ، المؤسسات ، فتخوريا ، الطلاب ، أنم شادي حسن العزة ، أولياه الأمور. |                             |                             |                         |                  |   | 👤 الملف الشخصي |
|-----------|---------------------------------------------------------------------|-----------------------------|-----------------------------|-------------------------|------------------|---|----------------|
|           |                                                                     | Q ×                         | + بحث                       | س العزة - أولياء الأمور | آدم شادي حد      | - | 🏛 المؤسسات     |
| ×         |                                                                     |                             | إسادة                       |                         |                  |   | لوح القياس     |
| ~         |                                                                     |                             |                             | اية سجنت                | لم يدم العور على | • | عام            |
|           | أولياء الأمور المسوح الالكترونية                                    | جات الخاصة المرفقات تعليقات | اتصالات اللغات فوى الاحتيام | الصاب الهويات الجنسيات  | مراجعة عامة      | • | أكاديمي        |
| الإجراءات | علاقة ولي الأمر بالطالب                                             | ولي الأمر 🜩                 |                             | رقم تعريف ال OpenEM     | الصورة           | • | الطلاب         |

وبعد ذلك قم بالتالي

| : 🖩 🔥     | امد الدائق 👤                                         |                               |                                                           | ส์                       | ) Oper | EMIS Core      |
|-----------|------------------------------------------------------|-------------------------------|-----------------------------------------------------------|--------------------------|--------|----------------|
|           |                                                      | سن العزة > أولياء الأمور      | > الطلاب > أدم شادي حــــــــــــــــــــــــــــــــــــ | 😭 > المؤسسات > فکتوریا   | ^      | 💄 الملف الشخصي |
|           |                                                      | <                             | : - أولياء الأمور                                         | أدم شادي حسن العزة       | •      | 🏛 المؤسسات     |
|           | لخاصة الموف الميقات أولياء الأمور المسوح الالكترونية | صالات اللغات ذوى الاحتياجات ا | الهويات الجنسيات اند                                      | مراجعة عامة الصاب        |        | أوح القياس     |
| مائلة) او | ادخل اسم ولي الامر (الاسم الاول وال                  |                               |                                                           |                          | •      | عام            |
|           | الرقم الوطني وسيقوم بالبحث                           | رقم تعريف ال OpenEMIS أو الإ  | ابحث من خلال ر                                            | * ولي الأمر              | •      | أكانيمي        |
|           |                                                      | •                             | اختر                                                      | * علاقة ولي الأمر بالطلب | •      | الطلاب         |
|           |                                                      | الغاء                         | ✔ حفظ                                                     | _                        |        | عام            |
|           |                                                      |                               |                                                           | >                        |        | أكاليمي        |

ثم قم باختيار

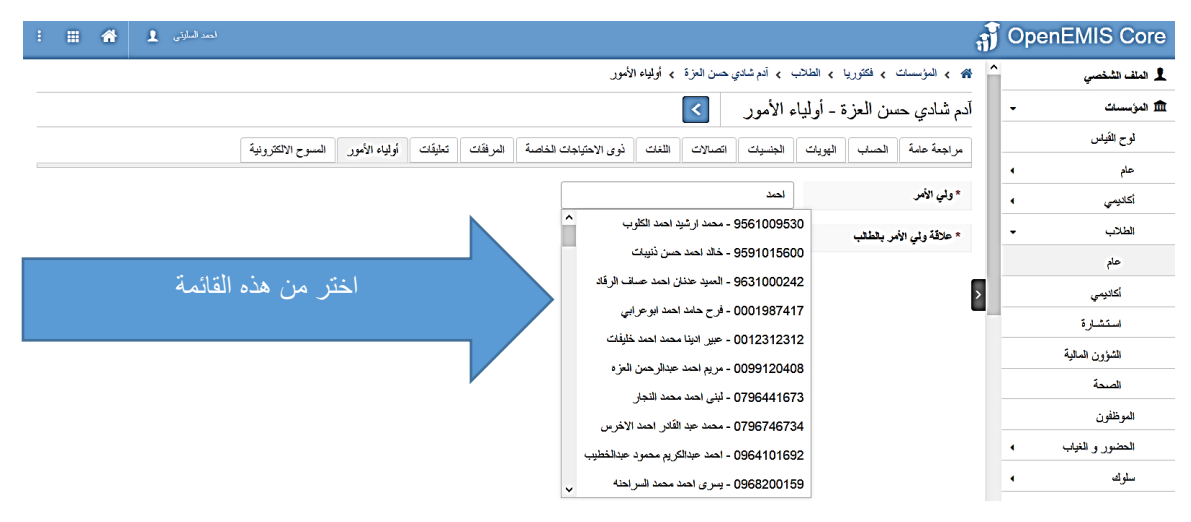

## قم باختيار العلاقة

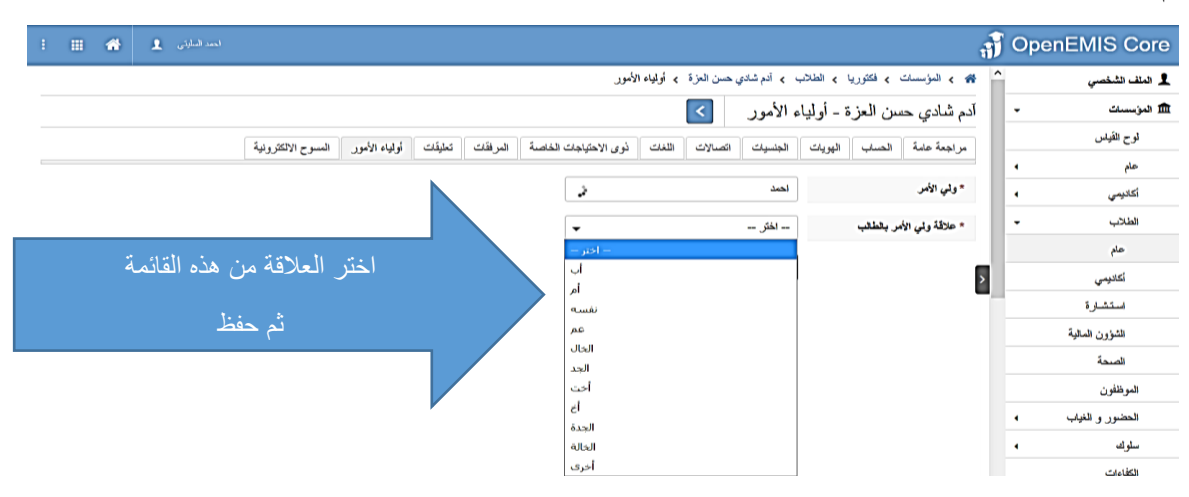

في حال لم يتم العثور على ولي الامور قم بادخال ملف جديد بعد ان يتم اختيار العلاقة كما في الشكل ادناه

|   | <br>* | احمد السليتي 💄 |                     |               |         |                |                        |            |                 |              |               |              |              | đ  | Oper | EMIS Core      |
|---|-------|----------------|---------------------|---------------|---------|----------------|------------------------|------------|-----------------|--------------|---------------|--------------|--------------|----|------|----------------|
|   |       |                |                     |               |         |                | لأمور                  | > أولياء ا | ب حسن العزة     | ، 🖍 آدم شادي | وريا > الطلاب | ت ، فکتر     | ۾ ۽ المؤسسا  | •  |      | 💄 الملف الشخصي |
|   |       |                |                     |               |         |                |                        |            | <               | ء الأمور     | مزة - أوليا.  | حسن ال       | دم شادي .    | I. | •    | 🏛 المۇسىنىڭ    |
|   |       |                | المسوح الإلكثر ونبة | أولياء الأمور | تعليقات | المر فقات      | ذوى الاحتباجات الخاصبة | اللغات     | اتصالات         | الجنسيات     | ب اليوبات     | الحساب       | مر اجعة عامة |    |      | لوح القياس     |
| _ |       |                | 100 - 60            | 33 - 73       |         |                |                        |            |                 |              | ~*            |              |              |    | •    | عام            |
|   |       |                |                     |               |         | ور على ولى أمر | لم يتم الم             |            | 975             | 52001199     |               |              | * ولي الأمر  |    | •    | أكانيمي        |
|   |       |                |                     |               |         |                | •                      |            |                 | أب           | ų             | الأمر بالطال | * علاقة ولي  |    | •    | الطلاب         |
|   |       |                |                     |               |         |                |                        |            | h               |              |               |              |              | 1  |      | عام            |
|   |       |                |                     |               |         |                |                        | لغاه       | <b>بد ا ×</b> ا | + ملف جا     |               |              |              | >  |      | أكاديمي        |

بعد النقر على ملف جديد تظهر الشاشة ادناه

| لىدىغۇن 🗶 🖶 🗄 :                       |                                         |                         | J OpenEMIS Core    |
|---------------------------------------|-----------------------------------------|-------------------------|--------------------|
|                                       |                                         | الولياء الأمور          | ل النف المتمس      |
|                                       |                                         |                         | •<br>۵ لىزىسان •   |
|                                       |                                         |                         | اوح القياس         |
|                                       |                                         | -                       |                    |
|                                       |                                         |                         | كتيمى              |
|                                       |                                         |                         | فلاتب •            |
|                                       |                                         |                         | عام<br>ا           |
|                                       | * Advisable photo dimension 90 by 115px |                         | ئەنبىي             |
|                                       | , and the provide the set of            |                         | استشارة            |
|                                       |                                         |                         | التؤرن الدائية     |
|                                       | 1523439864                              | * رقم تعريف ال OpenEMIS | اسمة               |
|                                       |                                         | < * الاسم الأول         | المونثلون          |
|                                       |                                         | See All works           | المشرر ر التراب    |
|                                       |                                         |                         | ىلۇڭ •             |
|                                       |                                         | اسم اليد                | الكنابات           |
|                                       |                                         | * اسم العائلة           | تترير التويم       |
|                                       |                                         | البد مقدل               | الإمتعانك          |
|                                       |                                         |                         | نترير بطاقة الطالب |
|                                       | = لغکر =                                | * البلس                 | المراكز الوطيفية   |
|                                       | ä                                       | * تاريخ البيان          | التؤون المالية     |
|                                       |                                         |                         |                    |
|                                       |                                         | الموقع                  | 🖻 الەزىسىات 🔹      |
|                                       |                                         |                         | اوج اهياس          |
|                                       |                                         | الطوان                  | مام                |
|                                       |                                         |                         | لكانيمي            |
|                                       |                                         |                         | هنڌب 🗸             |
|                                       |                                         | الدمة الديدي            | مام                |
|                                       |                                         | ş                       | أكادرمى            |
|                                       |                                         | يد التوان               | استشارة            |
|                                       |                                         |                         | التؤون الدالية     |
|                                       | ▼ - Select -                            | يلد الحوان              | استدة              |
|                                       |                                         | >                       | المرطلون           |
|                                       |                                         | مكان الولادة            | المضور و الغواب    |
|                                       |                                         |                         | ىلوڭ •             |
|                                       | ▼ - Select -                            | مكان الرادة             | සින්තර             |
| الحتر اسم مستخدم وختمة السر من استاسه |                                         |                         | تترير القورم       |
|                                       |                                         | مطومات أنذرى            | الإمتحانك •        |
| ثم انقر على حفظ                       |                                         |                         | کریں بطاقة اطاب    |
|                                       | 1523439864                              | * اسم المستقدم          | المراكز الوطيفية   |
|                                       | ighnec                                  | * كلمة العرون 🚯         | التۇرن قىلاية 🔹    |
|                                       |                                         |                         | البنية الأكية      |
|                                       |                                         |                         |                    |